## Procedure to connect UOB Smart University WiFi on Android Phones

Turn ON Wi-Fi and select wireless "UOB Smart University"

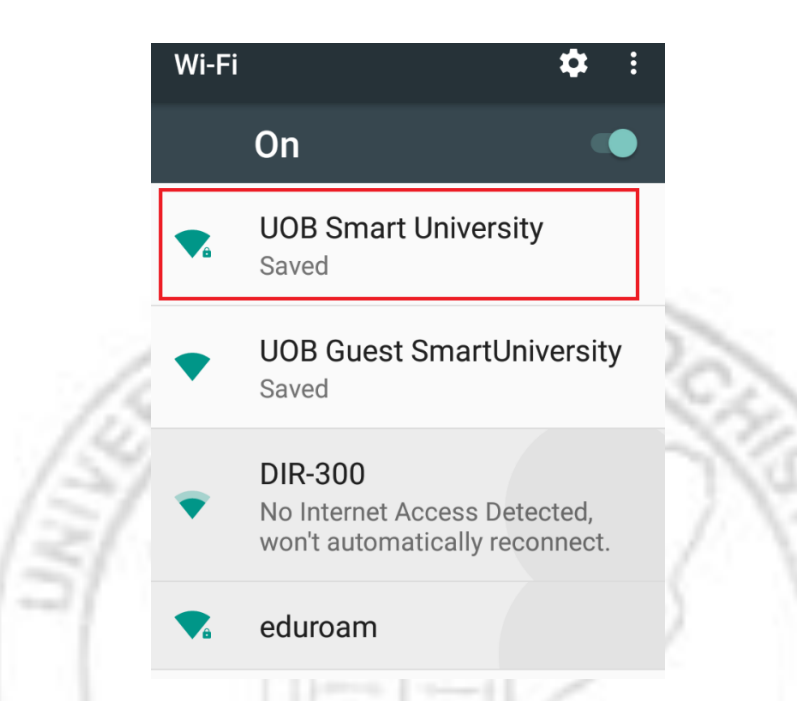

Type your user name in "**Identity**" and password in "**Password**" field. Verify the values in "**Security**" "**EAP method**" and "**Phase 2 authentication**" are same as below.

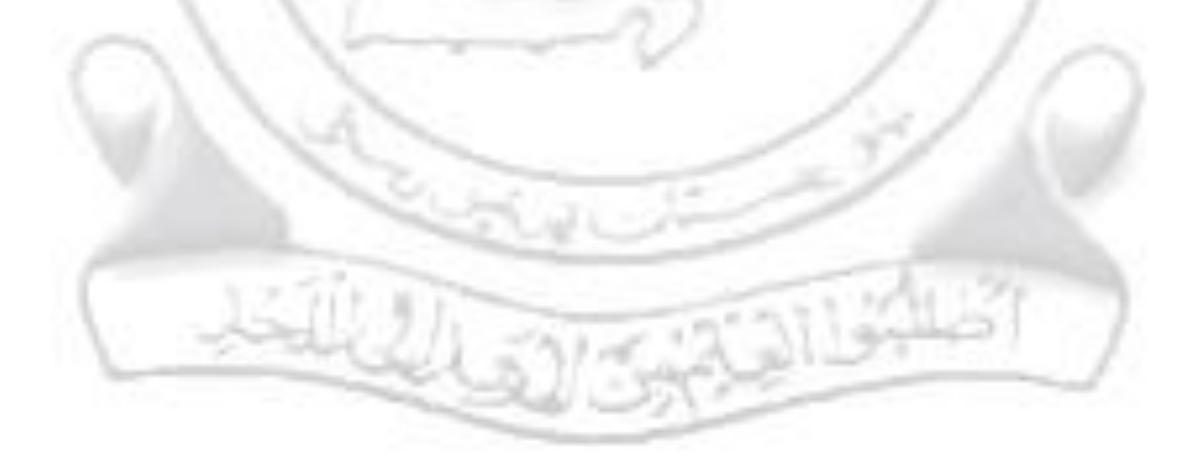

## **UOB Smart University**

Security 802.1x EAP

EAP method

#### PEAP

Phase 2 authentication

#### None

CA certificate

### Please select

Identity

Enter user id provided by DIT

Anonymous identity Leave it empty

Select Do not validate/not required in "CA Certificate". Once you have filled these fields select "Connect".

# **UOB Smart University**

Security 802.1x EAP EAP method PEAP

Phase 2 authentication

#### None

CA certificate

Please select

#### Use system certificates

Do not validate

Anonymous identity